## **Step-by-step IRK registration**

If you do not have an account in IRK at JDU, go to https://rekrutacja.ujd.edu.pl, click on the **create account** link and then, after reading the information clause, tick to indicate that you have read this information and press the button ->**Continue** - Fig. 1.

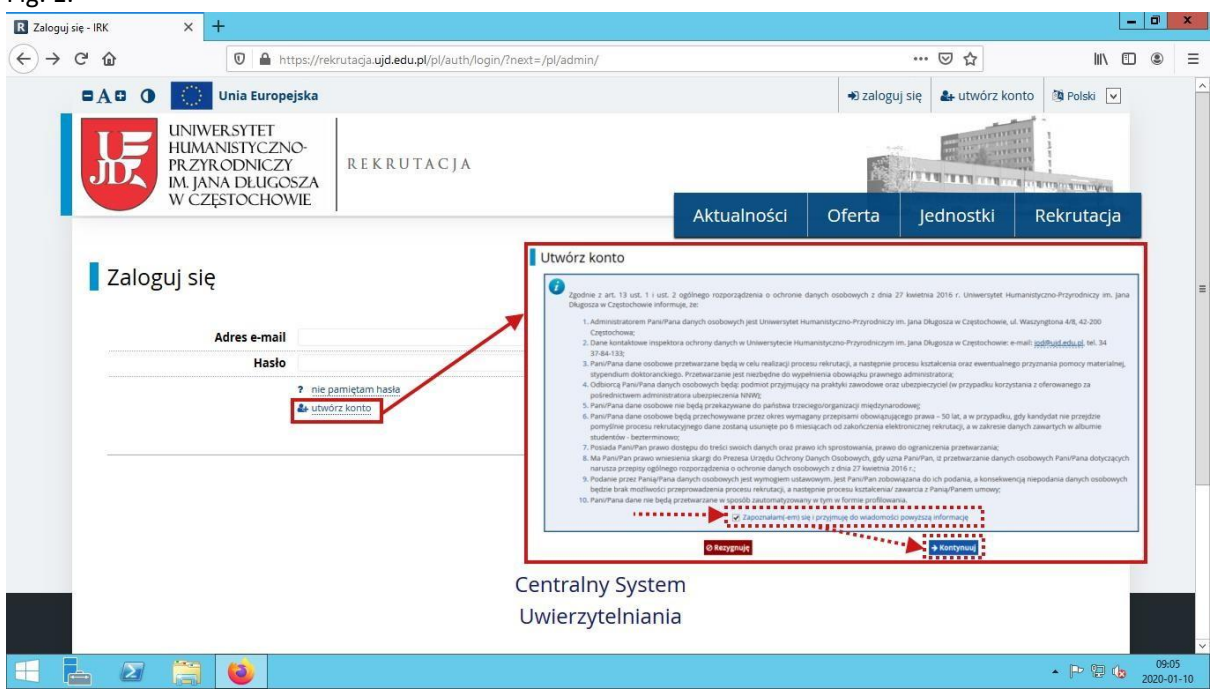

Fig. 1. Creating an account in IRK - accepting the information clause

This will take you to the **Create Account** page, where you will need to enter your email address, and a password twice of at least eight characters, including at least one letter and one number twice - Fig.2.

| R Utwórz konto - IRK | × +                                                                                                    |             |          |                   |                 |        |
|----------------------|----------------------------------------------------------------------------------------------------|-------------|----------|-------------------|-----------------|--------|
| ← → ♂ ଢ              | 🛛 🔒 https://rekrutacja.ujd.edu.pl/pl/auth/register/                                                     |             |          | ⊠ ☆               | \ ⊡ ③           | n 11 ≡ |
|                      | ()) Unia Europejska                                                                                     |             | € zalogu | j się 🛃 utwórz ko | onto 🗿 Polski 🔽 | ^      |
| J.                   | INIWERSYTET<br>HUMANISTYCZNO-<br>PRZYRODNICZY<br>M. JANA DŁUGOSZA<br>W. CZYSTOCHOWIE<br>K. CZYSTOCHOWIE |             |          |                   |                 |        |
|                      | w częsiochowie                                                                                          | Aktualności | Oferta   | Jednostki         | Rekrutacja      |        |
| Utwórz               | z konto<br>Adres e-mail tadeusz.onetowy@onet.pl 23/100                                                  |             |          |                   | ?               | =      |
|                      | Hasło ••••••                                                                                            |             |          |                   |                 |        |
|                      | <b>&amp;</b> ⊢Utwórz konto                                                                              |             |          |                   |                 |        |
|                      |                                                                                                    |             |          |                   |                 | ~      |

Fig. 2. Entering your e-mail address and password

Once you press the **Create Account** button, an email will be sent to the email address you provided with a link to activate your account, and there will be a message about this in the IRK system. Clicking on the link provided in the email will activate your account and you will be able to log in to IRK. - Fig. 3.

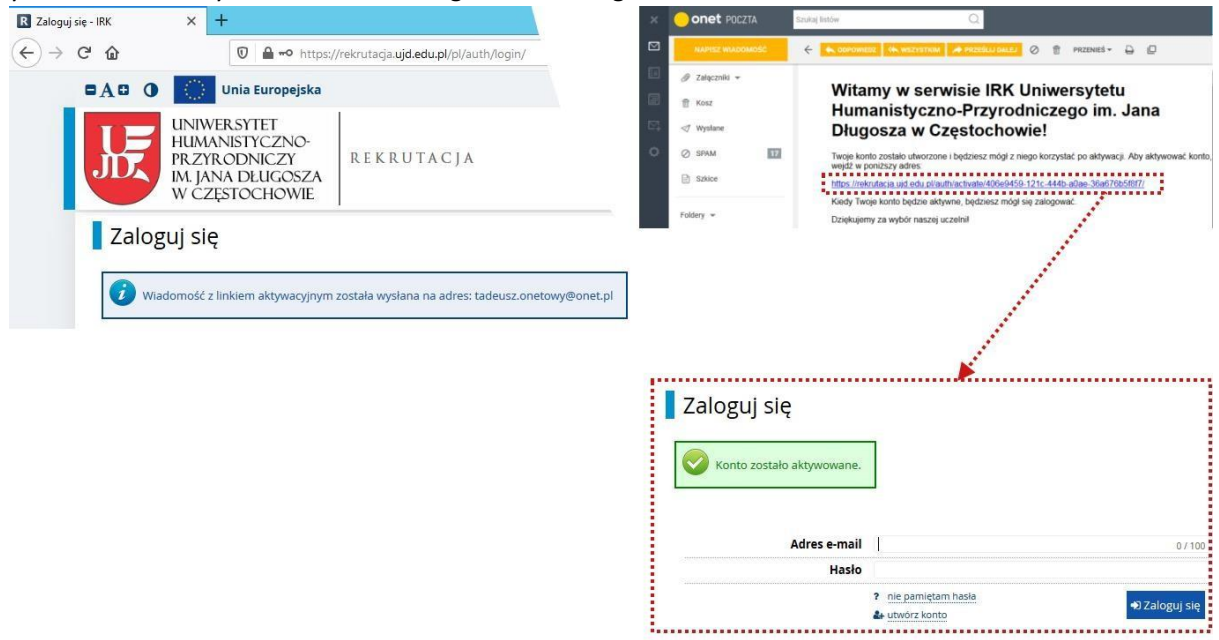

Fig. 3. Information on the email sent, email with link to activate the account and information after activation

After logging into IRK in the **Personal Forms** tab, fill in the subsequent sub-tabs: **Basic Personal Data** (Fig. 4.), and **Address and Contact Data** (Fig. 5.).

| Formularze osobo                                                                                                    | owe                                                                                                    |                                      |                                                                                               |                                                                             |                                                                                        |
|----------------------------------------------------------------------------------------------------|----------------------------------------------------------------------------------------------------|--------------------------------------|-----------------------------------------------------------------------------------------------|-----------------------------------------------------------------------------|----------------------------------------------------------------------------------------|
| A Podstawowe dane osobowe                                                                                                    | • Adres i dane kontaktowe                                                                                                    | Zdjęcie                              | 🞓 Wykształcenie                                                                               | Dodatkowe dane osobowe                                                      |                                                                                        |
| Podstawowe dar                                                                                                    |                                                                                                    |                                      |                                                                                               |                                                                             |                                                                                        |
|                                                                                                    | ie osobowe                                                                                                    |                                      |                                                                                               |                                                                             |                                                                                        |
| Wpisując swoje dane osobowe, par<br>na wydawanych przez uczelnie dok                                                                                                    | niętaj, że w przypadku przyjęcia n<br>umentach. W jezyku polskim pazy                                                                             | a studia trafią o<br>wywłasne (takie | one do systemu obsługi<br>a jak imie, pazwisko, pa:                                           | toku studiów, będą wyświetlane na<br>wa miasta) pisze się od wielkiej liter | listach studentów/słuchaczy i drukowane<br>v. Tylko pierwsza litera ma być wielka, pie |
| wszystkie. W przypadku podwójneg                                                                                                    | go nazwiska nie należy dodawać s                                                                                                    | pacji wokół łącz                     | nika. Na przykład: Janin                                                                      | a Maria Nowak-Kowalewska.                                                   | y. Tyrko pierwsza litera ma być wierka, me                                             |
| * Pola oznaczone symbolem awiazdł                                                                                                    | i sa wymagane                                                                                                    |                                      | P Zapicz                                                                                      |                                                                             |                                                                                        |
| in our officer of the officer of the officer officer of the officer officer office | a sq nymagane.                                                                                                    |                                      | El Zapisz                                                                                     |                                                                             |                                                                                        |
| Imię*                                                                                                    | Tadeusz                                                                                                    |                                      | 7140                                                                                          |                                                                             |                                                                                        |
|                                                                                                    |                                                                                                    |                                      | 7740                                                                                          |                                                                             |                                                                                        |
| Drugie imię                                                                                                    |                                                                                                    |                                      | 0 / 40                                                                                        |                                                                             |                                                                                        |
| Drugie imię                                                                                                    | Jeśli nie posiadasz drugiego imie                                                                                                    | nia, pozostaw t                      | 0 / 40<br>o pole puste.                                                                       |                                                                             |                                                                                        |
| Drugie imię<br>Nazwisko*                                                                                                    | Jeśli nie posiadasz drugiego imier<br>Testowy                                                                                                    | nia, <mark>p</mark> ozostaw t        | 0 / 40<br>0 / 40<br>o pole puste.<br>7 / 40                                                   |                                                                             |                                                                                        |
| Drugie imię<br>Nazwisko*<br>Numer PESEL                                                                                                    | Jeśli nie posiadasz drugiego imie<br>Testowy<br>03011396371                                                                                       | nia, pozostaw t                      | 0/40<br>0/40<br>o pole puste.<br>7/40<br>11/11                                                |                                                                             |                                                                                        |
| Drugie imię<br>Nazwisko <sup>*</sup><br>Numer PESEL                                                                                                    | Jeśli nie posiadasz drugiego imie<br>Testowy<br>03011396371<br>Jeśli nie posiadasz numeru PESEL                                                   | nia, pozostaw t<br>_, to nie wypełn  | 0 / 40<br>0 / 40<br>0 pole puste.<br>7 / 40<br>11 / 11<br>niaj tego pola.                     |                                                                             |                                                                                        |
| Drugie imię<br>Nazwisko<br>Numer PESEL<br>Płeć*                                                                                                    | Jeśli nie posiadasz drugiego imier<br>Testowy<br>03011396371<br>Jeśli nie posiadasz numeru PESEL<br>mężczyzna                                     | nia, pozostaw t<br>L, to nie wypełn  | 0/40<br>0/40<br>o pole puste.<br>7/40<br>11/11<br>hiaj tego pola.                             |                                                                             |                                                                                        |
| Drugie imię<br>Nazwisko<br>Numer PESEL<br>Płeć<br>Data urodzenia                                                                                                    | Jeśli nie posiadasz drugiego imier<br>Testowy<br>03011396371<br>Jeśli nie posiadasz numeru PESEI<br>mężczyzna<br>13.01.1903                       | nia, pozostaw t<br>L, to nie wypełn  | 0/40<br>0/40<br>0 pole puste.<br>7/40<br>11/11<br>11/11<br>11/11<br>11/11                     |                                                                             |                                                                                        |
| Drugie imię<br>Nazwisko<br>Numer PESEL<br>Płeć<br>Data urodzenia<br>Miejsce urodzenia                                                                                                    | Jeśli nie posiadasz drugiego imier<br>Testowy<br>03011396371<br>Jeśli nie posiadasz numeru PESEI<br>mężczyzna<br>13.01.1903<br>Radomsko           | nia, pozostaw t<br>L, to nie wypełn  | 0/40<br>0/40<br>o pole puste.<br>7/40<br>11/11<br>Naj tego pola.                              |                                                                             |                                                                                        |
| Drugie imię<br>Nazwisko<br>Numer PESEL<br>Płeć<br>Data urodzenia<br>Miejsce urodzenia<br>Kraj urodzenia                                                                                                    | Jeśli nie posladasz drugiego imier<br>Testowy<br>03011396371<br>Jeśli nie posladasz numeru PESEI<br>mężczyzna<br>13.01.1903<br>Radomsko<br>Polska | nia, pozostaw t<br>L, to nie wypełn  | 0/40<br>0/40<br>0 pole puste.<br>7/40<br>11/11<br>Naj tego pola.<br>¥                         |                                                                             |                                                                                        |
| Drugie imię<br>Nazwisko<br>Numer PESEL<br>Płęć<br>Data urodzenia<br>Miejsce urodzenia<br>Kraj urodzenia<br>Brociałan obwatelstwo                                                                                                    | Jeśli nie posladasz drugiego imier<br>Testowy<br>03011396371<br>Jeśli nie posladasz numeru PESEI<br>mężczyzna<br>13.01.1903<br>Radomsko<br>Polska | nia, pozostaw t<br>L, to nie wypełn  | ) / 40<br>0 / 40<br>o pole puste.<br>7 / 40<br>11 / 11<br>11aj tego pola.<br>¥<br>8 / 60<br>¥ |                                                                             |                                                                                        |

Fig. 4. Basic personal data sub-tab on the Personal Forms tab

| Formularze osobo                                                                          | 10/0                                                                                                    |                                           |                                                         |                                                                              |                                                                        |
|-------------------------------------------------------------------------------------------|----------------------------------------------------------------------------------------------------|-------------------------------------------|---------------------------------------------------------|------------------------------------------------------------------------------|------------------------------------------------------------------------|
|                                                                                           | we                                                                                                    |                                           |                                                         |                                                                              |                                                                        |
| Section 2012 Podstawowe dane osobowe                                                      | • Adres i dane kontaktowe                                                                               | 🙆 Zdjęcie                                 | 🞓 Wykształcenie                                         | Dodatkowe dane osobowe                                                       |                                                                        |
| Adres i dane kon<br>Wpisując swoje dane osobowe, par<br>W języku polskim nazwy własne (ta | itaktowe<br>niętaj, że w przypadku przyjęcia n<br>kie jak nazwa miasta, ulicy) pisze s<br>d so wymogone | a studia trafią on<br>ię od wielkiej lite | e do systemu obsługi tok<br>ry. Tylko pierwsza litera r | u studiów i będą drukowane na wyda<br>na być wielka, nie wszystkie. Na przyk | iwanych przez uczelnię dokumentach.<br>ład: Warszawa, ul. Mickiewicza. |
|                                                                                           | a sq wymagane.                                                                                          |                                           | El cohise                                               |                                                                              |                                                                        |
| Numery telefonu                                                                           |                                                                                                    |                                           |                                                         |                                                                              |                                                                        |
| Numer telefonu <sup>*</sup>                                                               | +48 44 683 51 86                                                                                        |                                           | 16/20                                                   |                                                                              |                                                                        |
| Alternatywny numer telefonu                                                               |                                                                                                    |                                           | 0/20                                                    |                                                                              |                                                                        |
| 📕 Adres zamieszkania                                                                      |                                                                                                    |                                           |                                                         |                                                                              |                                                                        |
| Państwo*                                                                                  | Polska                                                                                                  |                                           | ¥                                                       |                                                                              |                                                                        |
| Kod pocztowy*                                                                             | 97-500                                                                                                  |                                           | 6/6                                                     |                                                                              |                                                                        |
| Miejscowość                                                                               | Radomsko                                                                                                |                                           | 8760                                                    |                                                                              |                                                                        |
| Rodzaj miejscowości*                                                                      | miasto                                                                                                  |                                           | V                                                       |                                                                              |                                                                        |
| Ulica                                                                                     | Ekologiczna                                                                                             |                                           | 7/80                                                    |                                                                              |                                                                        |
|                                                                                           | W przypadku miejscowości, w któ<br>nazwy ulicy, prosimy zostawić to                                     | rych adresy nie z<br>pole puste.          | rawierają                                               |                                                                              |                                                                        |
| Numer budynku*                                                                            | 1234                                                                                                    |                                           | 4/20                                                    |                                                                              |                                                                        |
|                                                                                           |                                                                                                    |                                           | 0/20                                                    |                                                                              |                                                                        |
| Numer mieszkania                                                                          |                                                                                                    |                                           |                                                         |                                                                              |                                                                        |
| Numer mieszkania Adres korespondencyjny                                                   |                                                                                                    |                                           |                                                         |                                                                              |                                                                        |

Fig. 5. Address and contact details sub-tab on the Personal Forms tab

For photos, please read the photo requirements on the Photo tab and, taking them into account,

use the Browse... button to select a photo file from your available resources, click Open, then

Save, and proceed to the Photo cropping page. On the Photo cropping page, you can crop the downloaded file using the white squares located around the main photo or rotate it by 90<sup>0</sup> using the navy blue buttons to the right or left. Once any changes (or lack of changes) have been made using the **Save** button, you are returned to the **Photo** sub-tab with the information that **the changes to the photo have been saved**, and with the cropped photo in the **Current Photo section-** Fig. 6.

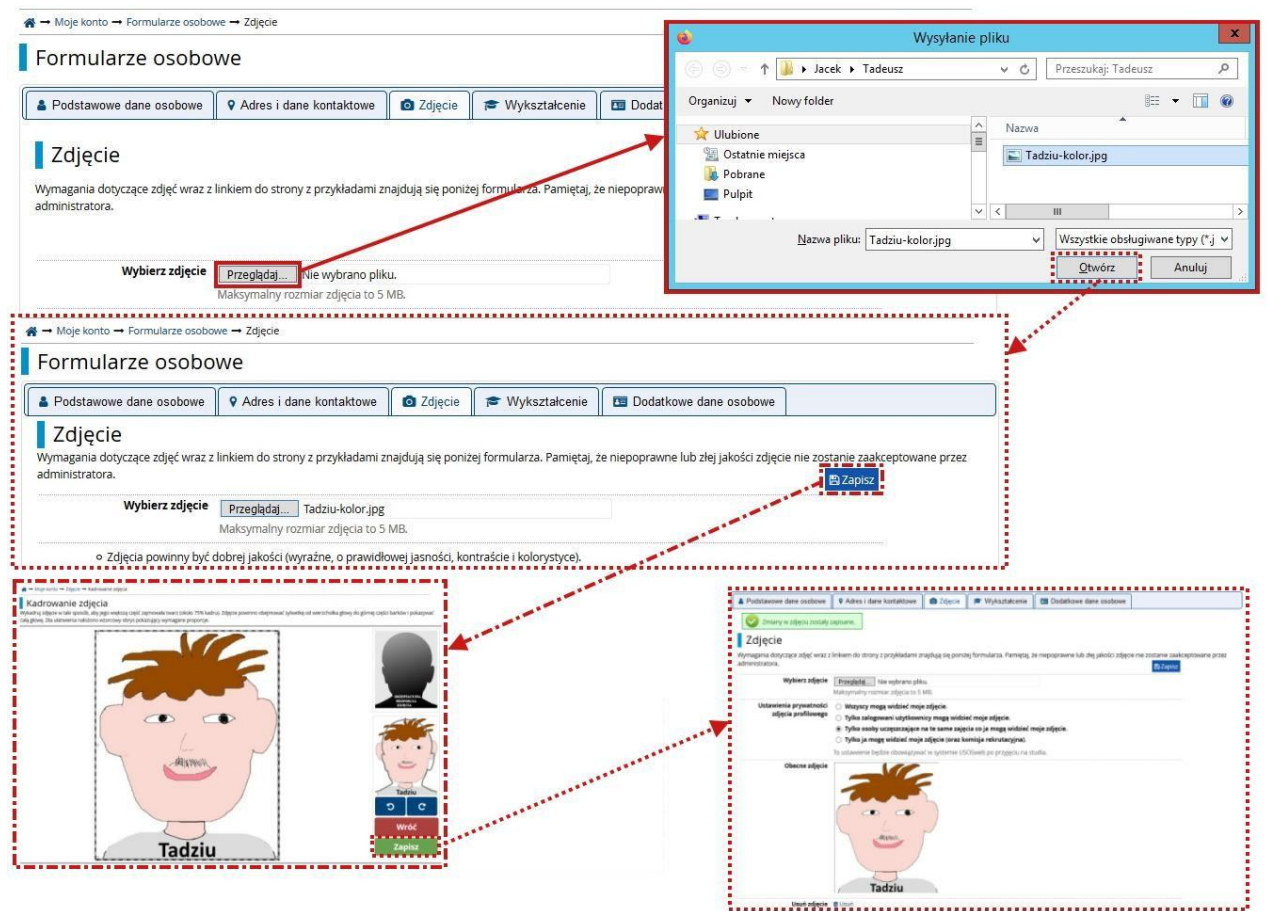

Fig. 6. Selecting a photo file on the Photo sub-tab and going through the Cropping a photo page

For Bachelor studies' recruitment, after completing the first three fields in the **Secondary Education** section of the **Education** sub-tab, use the button **① Save and add document** to go to the **Add Document** page - Fig.7.

|                                      | Adics I danc Romanowe               |                  | IS VVYKS                          | ztałcenie                          | Dodatkowe dane os                                                | sobowe                                |                                                        |
|--------------------------------------|-------------------------------------|------------------|-----------------------------------|------------------------------------|------------------------------------------------------------------|---------------------------------------|--------------------------------------------------------|
|                                      |                                     | Doda             | i dokument                        |                                    |                                                                  |                                       |                                                        |
| Wykształcenie                        |                                     | * Pola oznaczo   | one symbolem gwiazdk              | i są wymagane.                     |                                                                  |                                       | 8                                                      |
| VyRSztürcerne                        |                                     |                  | odzai dokumentu"                  |                                    |                                                                  |                                       |                                                        |
| isulac swole dane, pamietal, że w    | v przypadku przyjecia na studia t   | rafia c Rok uzvs | kania dokumentu'                  |                                    |                                                                  |                                       |                                                        |
| skim nazwy własne (takie jak naz     | wa szkołu miasta) pisze sie od w    | rialkiai         |                                   | Rok dokumentu                      | powinien zgadzać się z datą wydania. Jeśli nie i                 | nasz Jeszcze dokumentu, ale otrz      | ymasz go w najbliższym czasie, wpisz obecny rok.       |
| tosui odpowiednia transkovncie u     | na alfabet łaciński. W numerach     | dokun ,          | Numer <mark>d</mark> okumentu     |                                    |                                                                  |                                       |                                                        |
| tosuj oupowiednią transki ypcję i    | na anabet lacitiski. W numeraci     | GORUNA           |                                   | W numerze nie p<br>aneksów rozdzie | owinna występować spacja. W przypadku zdał<br>onych przecinkami. | wania egzaminów poprawkowych          | prosimy o wpisanie numeru dokumentu i wszystkich       |
| ależności od tego, o przyjęcie na ja | nkie studia się ubiegasz, musisz do | dać do           | Data wydania                      | dd.mm.rrrr                         |                                                                  |                                       |                                                        |
| awać bez podawania pełnych info      | rmacji o nich. Informacje te moga   | być jec          | Rodzaj instytucji                 | -                                  |                                                                  |                                       |                                                        |
|                                      |                                     |                  | wystawiającej                     |                                    |                                                                  |                                       |                                                        |
|                                      |                                     |                  | Nazwa instytucji<br>wystawiającej | Możesz wpisać n                    | azwe miejscowości, aby wytwietlić liste instytu                  | cii, które sie w niei znaldula, leśli | instytucii nie ma na liście, możesz wojsać ja recznie, |
|                                      |                                     |                  | Miejsce wydania                   |                                    |                                                                  |                                       |                                                        |
|                                      |                                     | manamanan        | Kraj wydania"                     |                                    |                                                                  |                                       |                                                        |
| Wykształcenie średnie                |                                     |                  | Krótki komentarz                  |                                    |                                                                  |                                       |                                                        |
| Podzaj ukończonaj czkołu             |                                     |                  |                                   | Jeśli dodajesz do                  | iument nieznanego typu, koniecznie go opiszł                     |                                       |                                                        |
| Rouzaj ukoliczoliej szkoły           | Liceum ogolnokształcące             |                  |                                   |                                    |                                                                  |                                       | D Zapisz i wróć                                        |
| Nazwa ukończonej szkoły              | VII Liceum Ogólnokształcace im      | Miko W przypadku | niektórych dokument               | ów może być wyn                    | iagane przesłanie ich skanów. Ponizsza tabela                    | wskazuje, ile plików można wczył      | tać dla dokumentu kazdego rodzaju. Możliwość prze      |
|                                      | Zacznii wnistwać nazwo szkok        | aby sva          | się dopiero po zapisa             | niu informaci o c                  | okumencie.                                                       |                                       |                                                        |
|                                      | zacznij wpisywać nazwę szkoły,      | лоу зу ту        | pdokumentu                        | Plik wymaga                        | ny Maksymaina liczba plików                                      |                                       |                                                        |
|                                      | wojcać ja rocznio                   | Matura Międ.     | zynarodowa (iB)<br>peiska (EB)    | nie                                | 1                                                                |                                       |                                                        |
|                                      | whiser ld idecilie.                 | Nowa matura      | 8                                 | tak                                | 1                                                                |                                       |                                                        |
| Miejscowość ukończonej               | Czestochowa                         | Stara matura     | (matura sprzed 2005               | r.) tak                            | 1                                                                |                                       |                                                        |
| szkoły                               |                                     | Matura zagra     | iniczna                           | nie                                | 1                                                                |                                       |                                                        |
|                                      |                                     |                  |                                   | ionononionionono<br>C              |                                                                  |                                       |                                                        |
| Dokumenty                            | Dodaj tutaj informacje o swojej     | maturze lub do   | kumentach r                       | ównoważn                           | ych (dotyczy kandydatów n                                        | a studia I stopnia).                  |                                                        |
|                                      |                                     |                  |                                   |                                    |                                                                  |                                       |                                                        |
|                                      | Zapisz i dodaj dokument             |                  |                                   |                                    |                                                                  |                                       |                                                        |
|                                      |                                     |                  |                                   |                                    |                                                                  |                                       |                                                        |

Fig. 7. Switching from the Education sub-tab to the Add document page

Once you have completed the fields on the **Add Document** page (Fig. 8.), click on the **Save and Return** button, which will cause return you to the **Education** sub-tab.

| * Pola oznaczone symbolem gwiazdki s                                       | ą wymagane.                                                                                                    |                                           | 🖺 Zapis                                                                                                    |  |  |
|----------------------------------------------------------------------------|----------------------------------------------------------------------------------------------------|-------------------------------------------|----------------------------------------------------------------------------------------------------|--|--|
| Rodzaj dokumentu*                                                          | Nowa matura                                                                                                    |                                           |                                                                                                    |  |  |
| Rok uzyskania dokumentu* 2                                                 | 2020                                                                                                    |                                           |                                                                                                    |  |  |
| R                                                                          | ok dokumentu pov                                                                                                    | winien zgadzać się z datą wyd             | nia. Jeśli nie masz jeszcze dokumentu, ale otrzymasz go w najbliższym czasie, wpisz obecny rok.                                 |  |  |
| Numer dokumentu                                                            | M/12345678/12                                                                                                    |                                           | 13/2                                                                                                    |  |  |
| W                                                                          | numerze nie powinna występować spacja. W przypadku zdawania egzaminów poprawkowych prosimy o wpisanie numeru dokumentu i wszystk<br>jeksów rozdzielonych przecinkami. |                                           |                                                                                                    |  |  |
| Data wydania 🛛 🧃                                                           | 30.06.2020                                                                                                    |                                           |                                                                                                    |  |  |
| Rodzaj instytucji o<br>wystawiającej                                       | Okręgowa Komisja                                                                                                    | Egzaminacyjna                             |                                                                                                    |  |  |
| Nazwa instytucji                                                           | Okręgowa Komisja                                                                                                    | Egzaminacyjna - JAWORZNO                  | 6/2                                                                                                    |  |  |
| wystawiającej <sub>M</sub>                                                 | lożesz wpisać nazv                                                                                                    | wę miejscowości, aby wyświet              | ć listę instytucji, które się w niej znajdują. Jeśli instytucji nie ma na liście, możesz wpisać ją ręcznie.                     |  |  |
| Miejsce wydania ja                                                         | aworzno                                                                                                    |                                           | 07                                                                                                    |  |  |
| Kraj wydania* 💡                                                            | Polska                                                                                                    |                                           |                                                                                                    |  |  |
| Krótki komentarz                                                           |                                                                                                    |                                           | 0/5                                                                                                    |  |  |
| Je                                                                         | sśli dodajesz dokur                                                                                                    | ment nieznanego typu, koniec              | nie go opiszl                                                                                                    |  |  |
| N przypadku niektórych dokumentów<br>plików pojawi się dopiero po zapisani | v może być wymag<br>iu informacji o dok                                                                                                    | gane przesłanie ich skanów. P<br>umencie. | 🤉 Zapisz i wróć 🛱 Zapis<br>niższa tabela wskazuje, ile plików można wczytać dla dokumentu każdego rodzaju. Możliwość przesłania |  |  |
| Typ dokumentu                                                              | Plik wymagany                                                                                                    | Maksymalna liczba plików                  |                                                                                                    |  |  |
| Matura Międzynarodowa (IB)                                                 | nie                                                                                                    | 1                                         |                                                                                                    |  |  |
|                                                                            | nie                                                                                                    | 1                                         |                                                                                                    |  |  |
| Matura Europejska (EB)                                                     |                                                                                                    |                                           |                                                                                                    |  |  |
| Matura Europejska (EB)<br>Nowa matura                                      | tak                                                                                                    | 1                                         |                                                                                                    |  |  |

Fig. 8 Add document page

Information about missing exam results, a missing file and a link Edit exam results will then appear in the section for the document being entered. Click on this link to go to the page for the type of document being completed - Figure 9.

| Formularze osobo                                                       | owe                                                                         |                              |                                                     |                                     |                                                          | d → Moje ka | nto → Websztak erie → Novea matura → | Edytui wyniki en | aminine       |            |
|------------------------------------------------------------------------|-----------------------------------------------------------------------------|------------------------------|-----------------------------------------------------|-------------------------------------|----------------------------------------------------------|-------------|--------------------------------------|------------------|---------------|------------|
| Podstawowe dane osobowe                                                | Adres i dane kontaktowe                                                     | Zdjęcie                      | 🞓 Wykształcenie                                     | Dodatkowe dane osobowe              |                                                          | Nowa        | matura                               |                  |               |            |
|                                                                        |                                                                             |                              | 5                                                   |                                     |                                                          | -           |                                      |                  | Wy            | E Zapi     |
| Wykształcenie                                                          |                                                                             |                              |                                                     |                                     |                                                          | Czy zdawany | Nazwa egzaminu                       | Poziom           | Znam<br>wynik | Wartość    |
| loisuiac swoie dane namietai że                                        | w przypadku przyjecia pa studia                                             | trafia one do svs            | temu obsługi toku studi                             | iów i beda drukowane na wadawan     | vch przez uczelnie dokumentach. W jezyku                 |             | Biologia (neuro motore)              | Podstawowy       | E             |            |
| olskim nazwy własne (takie jak na                                      | izwa szkoły, miasta) pisze się od i                                         | vielkiej litery. Tyl         | ko pierwsza litera ma by                            | ć wielka, nie wszystkie. Nie używaj | cyrylicy ani chińskich znaków, zamiast nich              | E           | biologia (nowa matura)               | Rozszerzony      | 1             |            |
| stosuj odpowiednią transkrypcję                                        | na alfabet łaciński. W numerach                                             | dokumentów ni                | e umieszczaj spacji ani i                           | nnych znaków przestankowych.        | ** *                                                     | E           | Chemia (nowa matura)                 | Podstawowy       | E             |            |
| and a standard and some in a superior of a standard                    | fable at other to obtain an annual a                                        | a de la de la companya de la | - Andred - and - and - and -                        |                                     | with an analysis of the second second                    | E           | channe (norma ninetara)              | Rozszerzony      | п             |            |
| zalezności od tego, o przyjęcie na<br>odawać hez nodawania nelnych ial | jakie studia się ubiegasz, musisz di<br>formacji o nich. Informacje te moai | a być jednak vom             | oswiaaczające uzyskanie<br>ogone do uzupełnienio pr | zed wydrykowaniem podania o przy    | ranjikacji. Niektore dokumenty mozesz<br>jecie na studia | 15          | Filozofia (nowa matura)              | Podstawowy       | 11            |            |
| ounde oer pounnand penyen ny                                           | onnach o men nyonnacje te mog                                               | , oj e jeonak nym            | agone do acapennente pr                             | rea nyaranananan poaana o prejj     | çele no stadioi                                          | 10          |                                      | Rozszerzony      | E.            |            |
|                                                                        |                                                                             |                              |                                                     |                                     | P Zapisz                                                 | Г           | Fizyka z astronomią (nowa matura)    | Podstawowy       | E             |            |
|                                                                        |                                                                             |                              |                                                     |                                     |                                                          | (E)         |                                      | Rozszerzony      |               |            |
| Wykształcenie średnie                                                  |                                                                             |                              |                                                     |                                     |                                                          | - E         | Geografia (nowa matura)              | Podstawowy       | E             |            |
|                                                                        |                                                                             |                              |                                                     |                                     |                                                          | C           |                                      | Rozszerzony      | E             |            |
| Rodzaj ukonczonej szkoły                                               | Liceum ogólnokształcące                                                     |                              |                                                     |                                     | -                                                        | E           | Historia muzyki (nowa matura)        | Podstawowy       | E             | -          |
| Nazwa ukończonej szkoły                                                | VII Liceum Ogólnokształcące in                                              | n. Mikołaja Kope             | rnika                                               |                                     | 50 / 200                                                 |             |                                      | Rozszerzony      | 10            |            |
|                                                                        | Zacznij wpisywać nazwę szkoły,                                              | aby system wys               | vietlił listę podpowiedzi.                          | Możesz wpisać nazwę miejscowoś      | ci, aby wyświetlić listę szkół, które się w niej 🛫       |             | Historia (nowa matura)               | Podscawowy       |               |            |
|                                                                        | znajdują. Np. po wpisaniu 'War                                              | szawa XXI' system            | n podpowie listę szkół z                            | Warszawy, które mają w nazwie 'XX   | I'. Jeśli szkoły nie ma na liście, możesz                | - C         |                                      | Podstawawa       | E.            |            |
|                                                                        | wpisać ją ręcznie.                                                          |                              |                                                     |                                     |                                                          | -           | Historia sztuki (nowa matura)        | Rosserrony       | -             |            |
| Miejscowość ukończonej                                                 | Częstochowa                                                                 |                              |                                                     |                                     | 11/50                                                    | E           |                                      | Podstawowy       | E             |            |
| szkoły                                                                 |                                                                             |                              |                                                     |                                     |                                                          | E           | informatyka (nowa matura)            | Rozszerzony      | E             |            |
| Dokumenty                                                              | Dodaj tutaj informacje o swoje                                              | j maturze lub do             | kumentach równoważny                                | ych (dotyczy kandydatów na studia   | l stopnia).                                              | -           | :                                    |                  |               |            |
|                                                                        | Nowa matura                                                                 | Rok uzyskania                | a dokumentu: 2020                                   |                                     | 📰 Edytuj wyniki egzaminów                                |             | •                                    | -                |               |            |
|                                                                        | 🙁 Brakujące dane:                                                           | Numer dokun                  | nentu: M/12345678/12                                |                                     |                                                          |             | Wiedza o tańcu (nowa matura)         | Podstawowy       |               |            |
|                                                                        | - plik                                                                      | Data wydania                 | : 30.06.2020                                        |                                     |                                                          | 10          |                                      | Rozszerzony      | E             |            |
|                                                                        | - wyniki egzaminów                                                          | Mieisce wyda                 | nia: laworzno                                       | gowa komisja egzaminacyjna - jA     | WORZNO                                                   |             |                                      |                  | Romentarz     | The second |
|                                                                        |                                                                             | Kraj wydania:                | Polska                                              |                                     |                                                          |             |                                      |                  | O sapa        | earape     |
|                                                                        |                                                                             | 🖋 edytuj 🗙 i                 | usuń                                                |                                     |                                                          |             |                                      |                  |               |            |
|                                                                        |                                                                             |                              |                                                     |                                     |                                                          |             |                                      |                  |               |            |
|                                                                        | Capisz ruodaj dokument                                                      |                              |                                                     |                                     |                                                          |             | •                                    |                  |               |            |

Fig. 9. Switch from the section of the document being filled in to the page with the name of the document type being filled in

When entering your examination results, remember to enter as many as possible, but especially those which are required for the particular study. The relevant eligibility criteria are specified in the description of the specific study programme. Fig. 10.

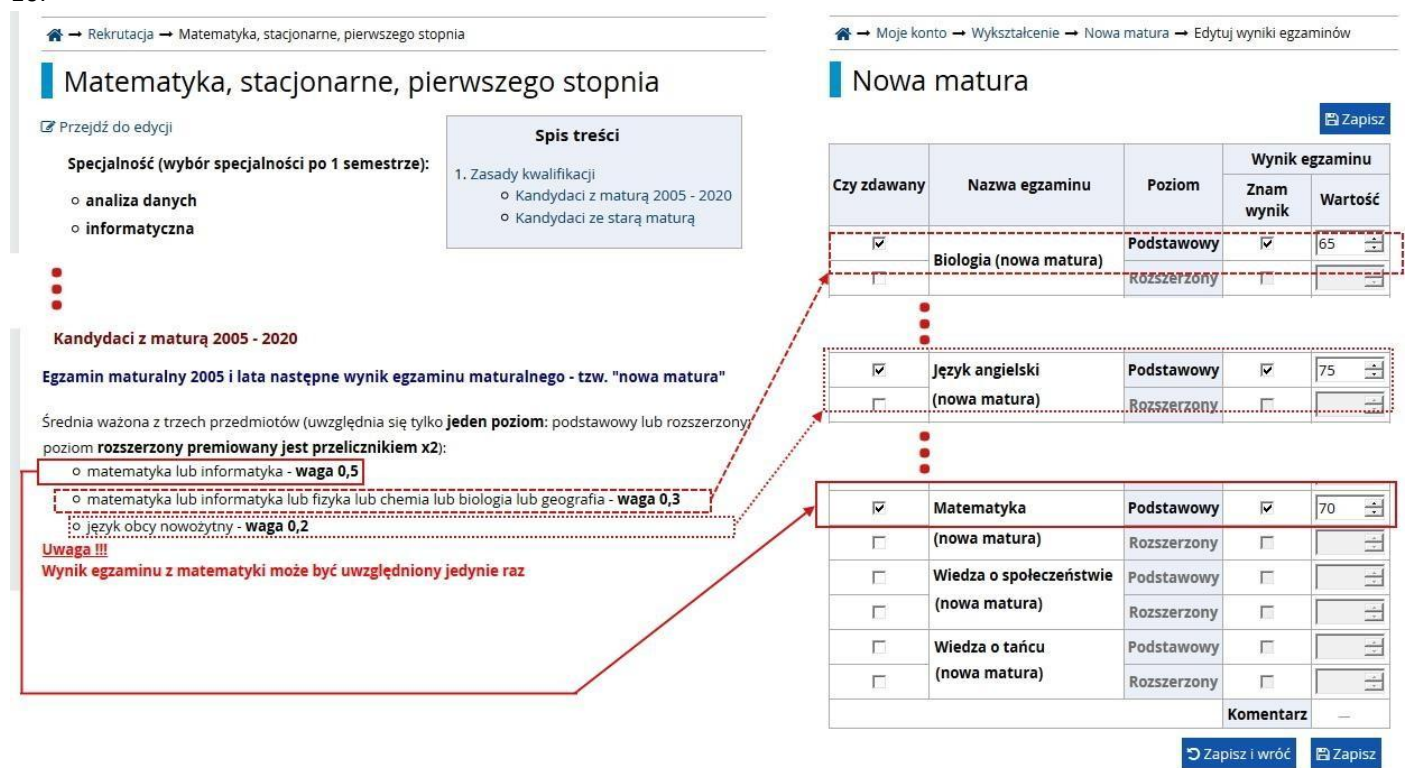

Fig. 10. Example of entering exam results in the minimum number (right side) to enable enrolment in the chosen course of study (left side)

Once you have saved your exam results with the **Save and Return** button, you return to the **Education** sub-tab, where only the information about the missing file remains. To add it, click on the **edit** button. **The Edit Document** page then appears and here you click on the **Save and Add File** button, which leads to the **Add File** page - Fig. 11.

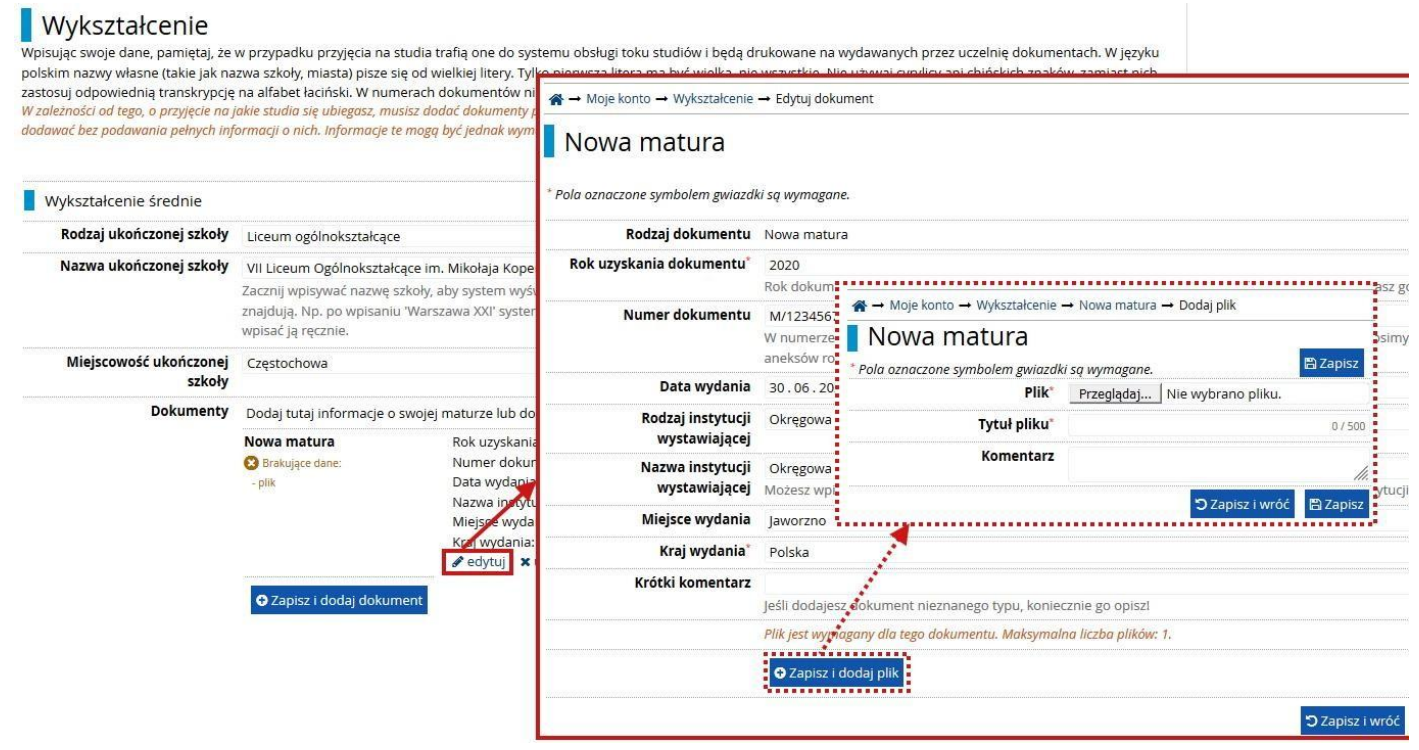

Fig. 11. Successive moves from the Education sub-tab to the Edit Document page and then to the Add File page

Select the file containing a scan of the document certifying your eligibility to study and fill in the File title. - Fig. 12.

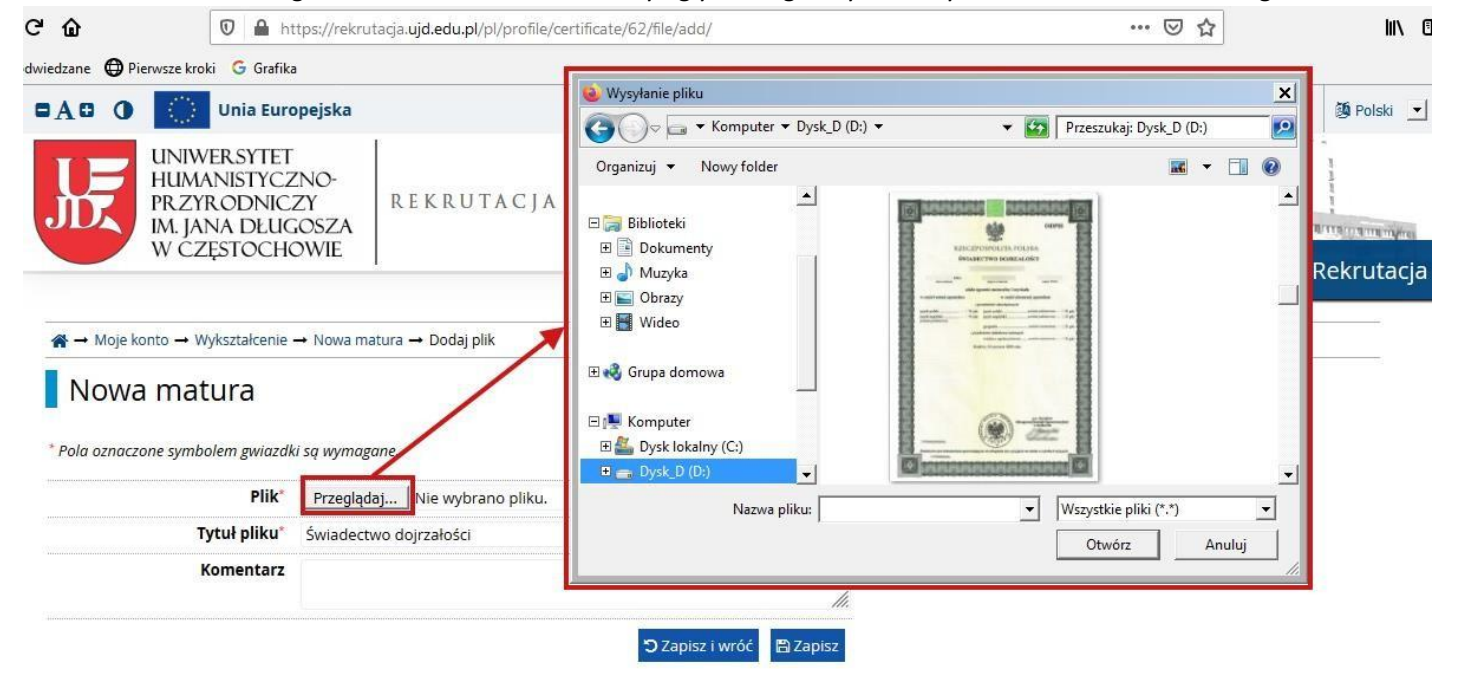

Fig. 12. Selecting a file and completing the File Title field on the Add File page

After saving the changes twice (**Save and Return** buttons), you return to the **Education** sub-tab, where a white 'tick' appears on a green background in the **Documents** section of the edited document, indicating that all the required fields of that document have been completed - Fig. 13.

| A → Moje konto -    | → Wykształcenie → Nowa matura → Dodaj plik                                                     |                                                                    |                            |                                                                                                    |                                       |                  |
|---------------------|------------------------------------------------------------------------------------------------|--------------------------------------------------------------------|----------------------------|----------------------------------------------------------------------------------------------------|---------------------------------------|------------------|
| Nowa m              | atura                                                                                          |                                                                    |                            |                                                                                                    |                                       |                  |
| * Pola oznaczone sy | /mbolem gwiazdki są wymagane. 🛛 🖺 Zapi                                                         | sz                                                                 |                            |                                                                                                    |                                       |                  |
| Plik*               | Przeglądaj PLSwiaddojrzalosci.jpg                                                              |                                                                    |                            |                                                                                                    |                                       |                  |
| Tytuł pliku*        | Świadectwo dojrzałości 22 /                                                                    | 500                                                                |                            |                                                                                                    |                                       |                  |
| Komentarz           | 🕽 Zapisz i wróć 🕅 Zapi                                                                         |                                                                    |                            |                                                                                                    |                                       |                  |
|                     | $\Rightarrow$ Moje konto $\rightarrow$ Wykształcenie                                           | → Edytuj dokument                                                  |                            |                                                                                                    |                                       |                  |
|                     | Nowa matura<br>Dane zostały zapisane.<br>* Pola oznaczone symbolem gwiazd<br>Rodzał dokumentu. | ki sq wymo<br>Nowa ma Dokumenty                                    | Dodaj tutaj informacje (   | s swojej maturze lub dokumentach równoważnych (dotycz                                                                        | y kandydatów na studia i stopnia).    | 🖹 Zapisz         |
|                     | Rok uzyskania dokumentu*                                                                       | 2020                                                               | Nowa matura                | Rok uzyskania dokumentu: 2020                                                                                                | Edytuj wyniki egzaminóv               | v 🗄              |
|                     | Numer dokumentu                                                                                | M/1234<br>W nume<br>aneksów                                        |                            | Data wydania: <b>30.06.2020</b><br>Nazwa instytucji wystawiającej: <b>Okręgowa Kom</b> i<br>Miejsce wydania: <b>Jaworzno</b> | sja Egzaminacyjna - JAWORZNO          | 13 / 200<br>kich |
|                     | Data wydania                                                                                   | 30.06.                                                             |                            | Kraj wydania: <b>Polska</b>                                                                                                  |                                       | 0                |
|                     | Rodzaj instytucji<br>wystawiającej                                                             | Okręgov                                                            |                            | Przesłane pliki: PLSwiaddojrzałości,jpg<br>∮ edytuj 🗙 usuń                                                                   |                                       | E                |
|                     | Nazwa instytucji<br>wystawiającej                                                              | Okręgow<br>Możesz wpisac hazwę t                                   | O Zapisz i dodaj doku      | ment<br>fic histerinstytacji, ktore się w niej znajtiują, jesirinstytacji ni                                                 | erna frailistie, mozesz wpisac jąrętz | 41 / 200         |
|                     | Miejsce wydania                                                                                | Jaworzno                                                           |                            |                                                                                                    |                                       | 8 / 80           |
|                     | Kraj wydania*                                                                                  | Polska                                                             |                            |                                                                                                    |                                       | -                |
|                     | Krótki komentarz                                                                               | Jeśli dodajesz dokumer<br>Plik jest wymagany dla t                 | nt nieznanego typu, koniec | cznie go opiszi                                                                                                    |                                       | 0 / 500          |
|                     | Plik 1                                                                                         | Tytuł: Świadectwo doj<br>Pobierz: PLSwiaddojrza<br>& edytuj 🗙 usuń | rzałości<br>ilosci.jpg     | S Zapisz I wróć 🖡                                                                                                    | 🛢 Zapisz i edytuj wyniki egzaminów    | 🖺 Zapisz         |

Fig. 13. Saving the selected document scan - white 'tick' on green background to indicate complete information

If you are recruiting for a Master degree programme, you will need to enter the data in the **Higher Education** section in the same way on the **Education** sub-tab.

| On the last tab Additional | personal data | , the missing personal | data should be | filled in Fig. 14. |
|----------------------------|---------------|------------------------|----------------|--------------------|
|----------------------------|---------------|------------------------|----------------|--------------------|

| I → Moje konto → Formularze osobo                                                                                                    | we → Dodatkowe dane osobowe                                                                                                    |                                                                                      |                                                                              |                                                                      |
|----------------------------------------------------------------------------------------------------|----------------------------------------------------------------------------------------------------|--------------------------------------------------------------------------------------|------------------------------------------------------------------------------|----------------------------------------------------------------------|
| Formularze osobo                                                                                                    | we                                                                                                    |                                                                                      |                                                                              |                                                                      |
| Podstawowe dane osobowe                                                                                                    | Adres i dane kontaktowe     Zdjęcie                                                                                                    | 🞓 Wykształceni                                                                       | Dodatkowe dane osobowe                                                       |                                                                      |
| Dodatkowe dane                                                                                                    | osobowe                                                                                                    |                                                                                      |                                                                              |                                                                      |
| V jegyku polskim nazvy własne (ta<br>spacji ani innych znaków przestank<br>Dokument tożsamości<br>Rodzaj dokumentu                                                                                                    | mętaj, ze w przypadku przyjęcia na studia traną c<br>wiej ak imię, nazwa miasta) pisze się od wielkiej ir<br>owych.<br>dowód osobisty                                                                                                    | e do systemu obsługi<br>tery. Tylko pierwsza liter<br>Zapisz                         | oku studiów i będą drukowane na wyc<br>a ma być wielka, nie wszystkie. W num | lawanych przez uczelnię dokumenta<br>erach dokumentów nie umieszczaj |
| W języku polskim nazwy własne (ta<br>spacji ani innych znaków przestank<br>Dokument tożsarności<br>Rodzaj dokumentu<br>Seria i numer dokumentu                                                                                                    | mętaj, ze w przypadku przyjęcia na studia traną c<br>kie jak imię, nazwa miasta) pisze się od wielkiej ir<br>owych.<br>dowód osobisty<br>AKG658333                                                                                                    | Pre do systemu obsługi<br>tery. Tylko pierwsza liter<br>Prapisz<br>v<br>9/20         | oku studiów i będą drukowane na wyc<br>a ma być wielka, nie wszystkie. W num | lawanych przez uczelnię dokumenta<br>erach dokumentów nie umieszczaj |
| W języku polskim nazwy własne (ta<br>spacji ani innych znaków przestank<br>Dokument tożsamości<br>Rodzaj dokumentu<br>Seria i numer dokumentu                                                                                                    | mętaj, ze w przypadku przygłoła na studia traną c<br>kie jak imię, nazwa miasta) pisze się od wielkiej li<br>owych.<br>dowód osobisty<br>AKG858333<br>To pole powinno zawierać wyłącznie wielkie liter                                                      | y I cyfry.                                                                           | oku studiów i będą drukowane na wyc<br>a ma być wielka, nie wszystkie. W num | lawanych przez uczelnię dokumenta<br>erach dokumentów nie umieszczaj |
| W języku polskim nazwy własne (ta<br>spacji ani innych znaków przestank<br>Dokument tożsamości<br>Rodzaj dokumentu<br>Seria i numer dokumentu<br>Data ważności dokumentu                                                                                                    | mętą, ze w przypadku przygłoła na studia traną c<br>kie jak imię, nazwa miasta) pisze się od wielkiej li<br>owych.<br>dowód osobisty<br>AKG658333<br>To pole powinno zawierać wyłącznie wielkie liter<br>28. 04. 2023                                       | y Loyfry.                                                                            | oku studiów i będą drukowane na wyc<br>a ma być wielka, nie wszystkie. W num | lawanych przez uczelnię dokumenta<br>erach dokumentów nie umieszczaj |
| W języku polskim nazwy własne (ta<br>spacji ani innych znaków przestank<br>Dokument tożsamości<br>Rodzaj dokumentu<br>Seria i numer dokumentu<br>Data ważności dokumentu<br>Kraj wydania dokumentu                                                                                     | mętaj, ze w przypadku przyjęcia na studia traną c<br>kie jak imię, nazwa miasta) pisze się od wielkiej li<br>owych.<br>dowód osobisty<br>AKG858333<br>To pole powinno zawierać wyłącznie wielkie liter<br>28. 04. 2023<br>Polska                            | y i cyfry.<br>♥ / 20<br>♥ / 20<br>♥ / 20<br>♥ / 20<br>♥ / 20                         | oku studiów i będą drukowane na wyc<br>a ma być wielka, nie wszystkie. W num | lawanych przez uczelnię dokumenta<br>erach dokumentów nie umieszczaj |
| W języku polskim nazwy własne (ta<br>spacji ani innych znaków przestank<br>Dokument tożsamości<br>Rodzaj dokumentu<br>Seria i numer dokumentu<br>Data ważności dokumentu<br>Kraj wydania dokumentu<br>Dane dotyczące służby woj:                                                       | inętaj, ze w przypadku przygola na studia traną c<br>kie jak imię, nazwa miasta) pisze się od wielkiej li<br>owych.<br>dowód osobisty<br>AKG658333<br>To pole powinno zawierać wyłącznie wielkie liter<br>28. 04. 2023<br>Polska<br>skowej                  | y i cyfry.<br>♥ /20<br>¥<br>¥<br>¥<br>¥<br>¥<br>¥<br>¥<br>¥<br>¥<br>¥<br>¥<br>¥<br>¥ | oku studiów i będą drukowane na wyc<br>a ma być wielka, nie wszystkie. W num | lawanych przez uczelnię dokumenta<br>erach dokumentów nie umieszczaj |
| W języku polskim nazwy własne (ta<br>spacji ani innych znaków przestank<br>Dokument tożsamości<br>Rodzaj dokumentu<br>Seria i numer dokumentu<br>Data ważności dokumentu<br>Kraj wydania dokumentu<br>Dane dotyczące służby wojs<br>Stosunek do służby wojskowej                       | inętaj, ze w przypadku przygola na studia traną c<br>kie jak imię, nazwa miasta) pisze się od wielkiej li<br>owych.<br>dowód osobisty<br>AKGS58333<br>To pole powinno zawierać wyłącznie wielkie liter<br>28. 04. 2023<br>Polska<br>skowej<br>nieodbyta     | y i cyfry.<br>v<br>v<br>v<br>v<br>v<br>v<br>v<br>v<br>v<br>v<br>v                    | oku studiów i będą drukowane na wyc<br>a ma być wielka, nie wszystkie. W num | lawanych przez uczelnię dokumenta<br>erach dokumentów nie umieszczaj |
| W języku polskim nazwy własne (ta<br>spacji ani innych znaków przestank<br>Dokument tożsamości<br>Rodzaj dokumentu<br>Seria i numer dokumentu<br>Data ważności dokumentu<br>Kraj wydania dokumentu<br>Dane dotyczące służby wojs<br>Stosunek do służby wojskowej<br>Kategoria wojskowa | mętaj, ze w przypadku przygola na studia trana c<br>kie jak imię, nazwa miasta) pisze się od wielkiej li<br>owych.<br>dowód osobisty<br>AKG658333<br>To pole powinno zawierać wyłącznie wielkie liter<br>28. 04. 2023<br>Polska<br>skowej<br>nieodbyta<br>A | y i cyfry.<br>v<br>v<br>v<br>v<br>v<br>v<br>v<br>v<br>v<br>v<br>v<br>v               | oku studiów i będą drukowane na wyc<br>a ma być wielka, nie wszystkie. W num | lawanych przez uczelnię dokumenta<br>erach dokumentów nie umieszczaj |

Fig. 14 Additional personal data sub-tab on the Personal forms tab

The next step is to go to the **Offer** page and select the programme and the mode of study. After reading the study programme description, click on the Sign up button for the current round, which will take you

to the New application page. - Fig. 15.

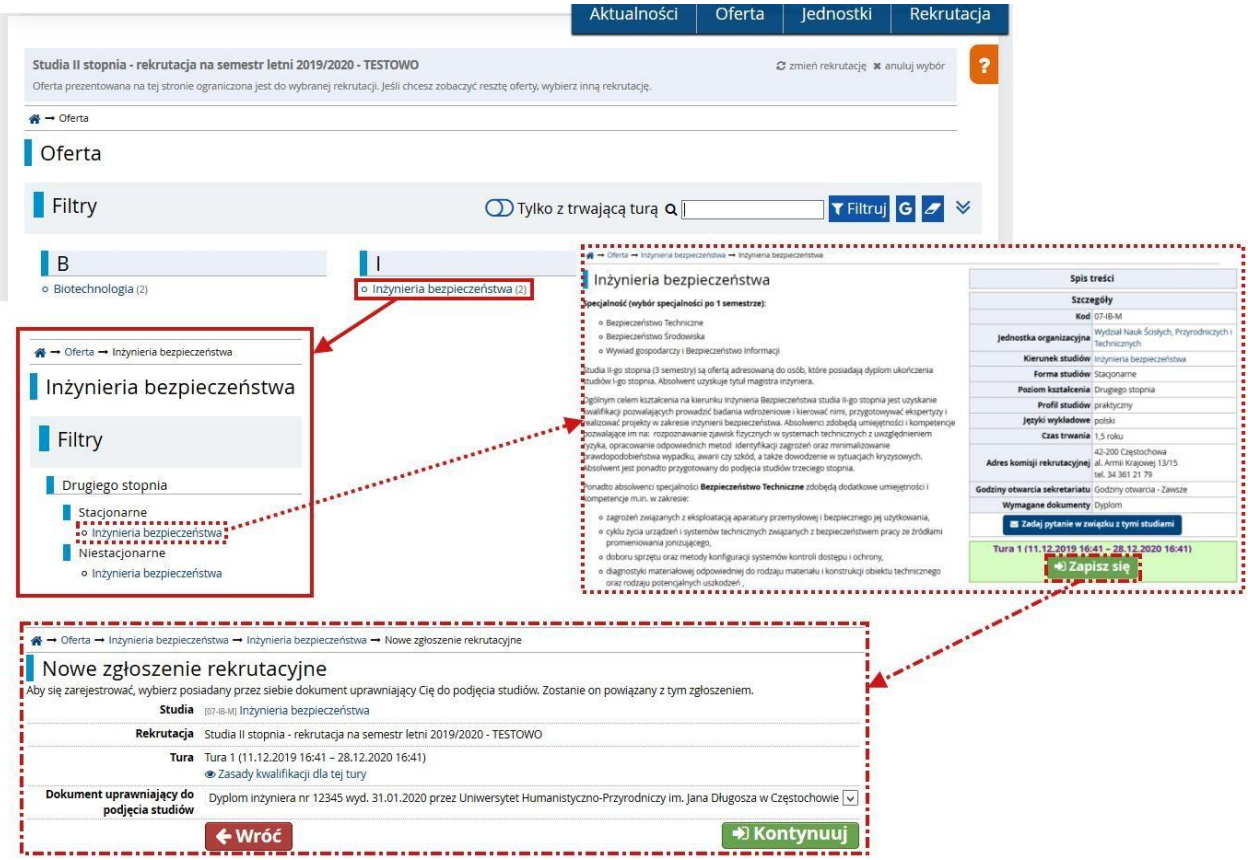

## Fig. 15. Choice of programme of study

Once you have selected **an Eligibility Document**, press the **Continue** button, which will take you to the selected course page with information about the successfully created enrolment application - Figure 16.

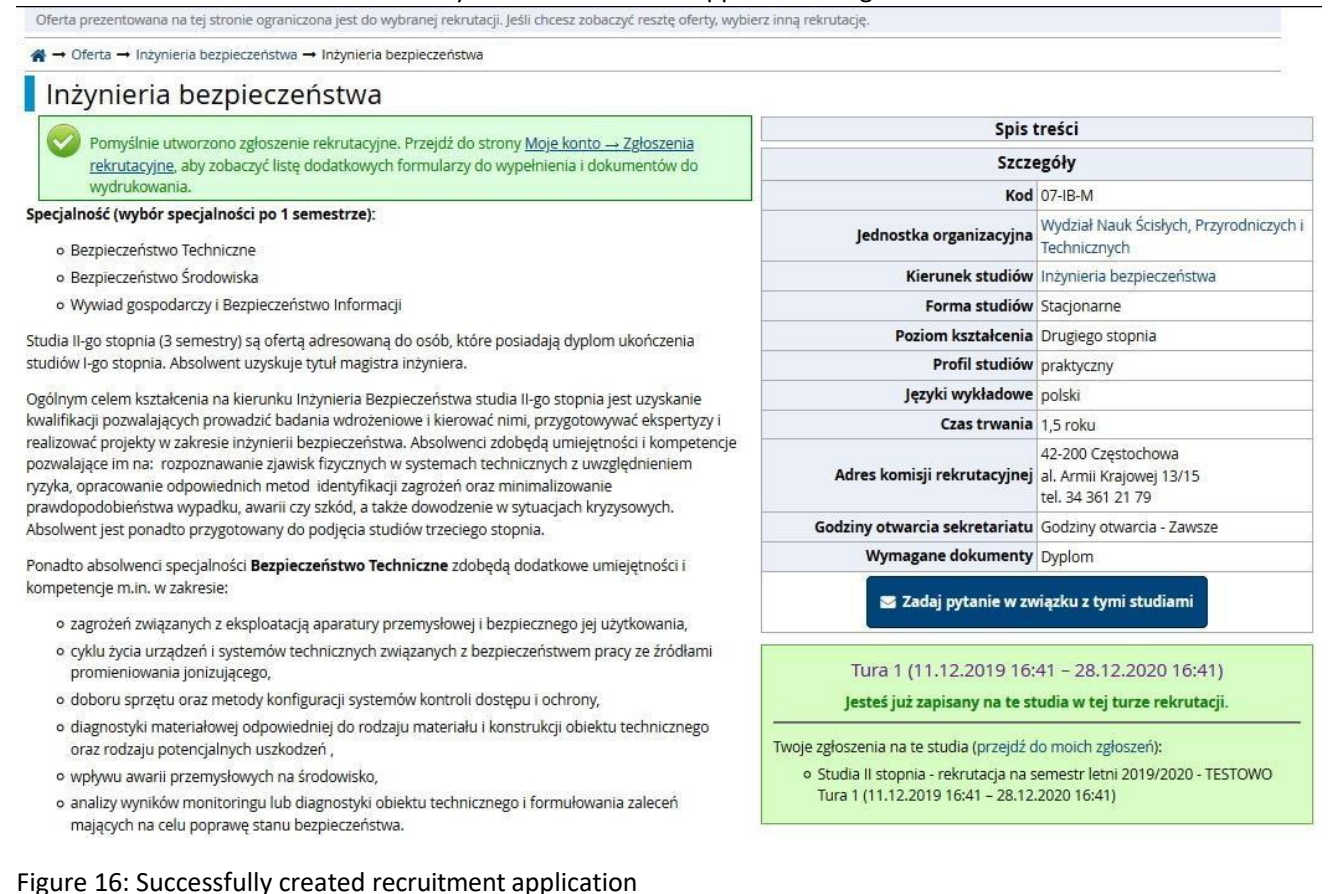

The recruitment fee must be paid to the account and in the amount specified in the Payments tab of the My Account page. - Fig. 17.

| Ustawienia kont                                                                                                    | a Formularze osobowe                                                                                                    | Zgłoszenia rekrutacyjne                                                                                                    | Płatności                                                                                             | Wiadomości                                                                                     | Powiadomienia                                                                                              | Zgody                                                        | /                                                                                                    | Pomo                                                                                              |
|----------------------------------------------------------------------------------------------------|----------------------------------------------------------------------------------------------------|----------------------------------------------------------------------------------------------------|----------------------------------------------------------------------------------------------------|------------------------------------------------------------------------------------------------|----------------------------------------------------------------------------------------------------|--------------------------------------------------------------|----------------------------------------------------------------------------------------------------|---------------------------------------------------------------------------------------------------|
| Płatnoś                                                                                                    | ci                                                                                                    |                                                                                                    |                                                                                                    |                                                                                                |                                                                                                    |                                                              |                                                                                                    |                                                                                                   |
| Pamiętaj, al                                                                                                    | vy ustalić priorytety dla swoich p                                                                                                    | płatności: 🗦 Ustal priorytety                                                                                                    |                                                                                                    |                                                                                                |                                                                                                    |                                                              |                                                                                                    |                                                                                                   |
| ostana podzielo                                                                                                    | ne na osobne tabele wzgledem                                                                                                    | walut. Wpłaty na Twoie konto                                                                                                    | maia dodatnia                                                                                         | wartość w kolum                                                                                | ie Kwota, a należnoś                                                                                       | ci - uiemi                                                   | na. Aktualny status opłaty                                                                                                    | wyświetlany iest                                                                                  |
| iostaną podzielo<br>v kolumnie <i>Statu</i><br>ię do sumy wyś<br>V kolumnie <i>Tern</i><br>lokonać wpłaty :                                                                               | ne na osobne tabele względem<br>s. jeśli zgłoszenie nie zostało op<br>vietlanej nad tabelą.<br>in platności znajduje się data, d<br>odpowiednim wyprzedzeniem                                                                                                    | walut. Wpłaty na Twoje konto<br>ołacone na czas lub gdy opłata i<br>o której najpóźniej należy doko<br>. Jeżeli opłata rekrutacyjna nie                                                                                         | mają dodatnią<br>musiała zostać<br>nać przelewu,<br>zostanie zaksie                                   | wartość w kolumn<br>zwrócona, odpow<br>a poniżej - w nawi<br>gowana w termini                  | ie <i>Kwota</i> , a należnoś<br>edni wiersz z płatno<br>asie - data, do której<br>e (data w nawiasie),     | ci - ujemi<br>ścią zosta<br>przelew i<br>będzie w:           | ną. Aktualny status opłaty<br>anie wyszarzony i ta kwota<br>musi dotrzeć do Uczelni. P<br>zięta pod uwagę tylko na v                                                                        | wyświetlany jest<br>nie będzie liczy<br>amiętaj, aby<br>vniosek                                   |
| v kolumnie <u>Stati</u><br>w kolumnie <u>Stati</u><br>się do sumy wyś<br>W kolumnie <u>Tern</u><br>dokonać wpłaty :<br>kandydata, o ile :<br>Złoty (PLN)                                  | ne na osobné tabele względem<br>s. jeśli zgłoszenie nie zostało op<br>vietlanej nad tabelą.<br>in platności znajduje się data, d<br>odpowiednim wyprzedzeniem<br>ostała dokonana nie później ni:                                                                                                | walut. Wpłaty na Twoje konto<br>ołacone na czas lub gdy opłata i<br>o której najpóźniej należy doko<br>. Jeżeli opłata rekrutacyjna nie z<br>ź ostatniego dnia rejestracji na                                                   | mają dodatnią<br>musiała zostać<br>nać przelewu,<br>zostanie zaksie<br>dane studia.                   | wartość w kolumn<br>zwrócona, odpow<br>a poniżej - w nawi<br>gowana w termini                  | ie <i>Kwota</i> , a należnoś<br>edni wiersz z płatno<br>usie - data, do której<br>e (data w nawiasie),     | ci - ujemi<br>ścią zosta<br>przelew i<br>będzie w:           | ną. Aktualny status opłaty<br>anie wyszarzony i ta kwota<br>musi dotrzeć do Uczelni. P<br>zięta pod uwagę tylko na w<br>Suma:                                                               | wyświetlany jest<br>nie będzie liczyc<br>amiętaj, aby<br>vniosek<br>-85,00 z                      |
| zostaną podzielo<br>w kolumnie <i>Statu</i><br>się do sumy wyś<br>W kolumnie <i>Tern</i><br>dokonać wpłaty :<br>kandydata, o ile :<br>Złoty (PLN)                                         | ne na osobne tabele względem<br>s. Jeśli zgłoszenie nie zostało op<br>vietlanej nad tabelą.<br><i>in platności</i> znajduje się data, d<br>odpowiednim wyprzedzeniem<br>ostała dokonana nie później ni:                                                                                         | waluť. Wpłaty na Twoje konto<br>ołacone na czas lub gdy opłata i<br>o której najpóźniej należy doko<br>i. Jeżeli opłata rekrutacyjna nie<br>ż ostatniego dnia rejestracji na<br><b>Opis</b>                                     | mają dodatnią<br>musiała zostać<br>nać przelewu,<br>zostanie zaksie<br>dane studia.                   | wartość w kolumn<br>zwrócona, odpow<br>a poniżej - w nawi<br>gowana w termini                  | ie <del>Kivota</del> , a naleznoś<br>edni wiersz z płatno<br>sie - data, do której<br>e (data w nawiasie), | ci - ujemi<br>ścią zosta<br>przelew i<br>będzie w:<br>Status | ną. Aktualny status opłaty<br>anie wyszarzony i ta kwota<br>musi dotrzeć do Uczelni. P<br>zięta pod uwagę tylko na v<br>Suma:<br>Termin płatności                                           | wyświetlany jest<br>nie będzie liczyc<br>amiętaj, aby<br>vniosek<br>-85,00 z<br>Kwota             |
| costaną podziele<br>w kolumnie Statu<br>się do sumy wyś<br>W kolumnie Tern<br>dokonać wpłaty :<br>kandydata, o ile :<br>Złoty (PLN)<br>10<br>0płata za re<br>22 o [07-IE<br>Utworzono: 21 | ne na osobné tabele względem<br>s. jeśli zgłoszenie nie zostało op<br>vietlanej nad tabelą.<br><i>In płatności</i> znajduje się data, d<br>odpowiednim wyprzedzeniem<br>rostała dokonana nie później ni<br>krutację na studia w "Studia II st<br>-M] Inżynieria bezpieczeństwa<br>01.2020 14:27 | waluť. Wplaty na Twoje konto<br>olacone na czas lub gdy opłata i<br>o której najpóźniej należy doko<br>i. jeżeli opłata rekrutacyjna nie<br>ż ostatniego dnia rejestracji na<br><b>Opis</b><br>topnia - rekrutacja na semestr l | mają dodatnią<br>musiała zostać<br>nać przelewu,<br>zostanie zaksie<br>dane studia.<br>etni 2019/2020 | wartość w kolumr<br>zwrócona, odpow<br>a poniżej - w nawi<br>gowana w termini<br>0 - TESTOWO": | ie <del>Kivoto</del> , a naleznoś<br>edni wiersz z płatno<br>sie - data, do której<br>e (data w nawiasie), | ci - ujemi<br>ścią zosta<br>przelew i<br>będzie wz<br>Status | ną. Aktualny status opłaty<br>anie wyszarzony i ta kwota<br>musi dotrzeć do Uczelni. P<br>zięta pod uwagę tylko na v<br>Suma:<br>Termin płatności<br>28.12.2020 16:41<br>(01.01.2021 16:41) | wyświetlany jest<br>nie będzie liczyc<br>amiętaj, aby<br>wniosek<br>-85,00 z<br>Kwota<br>-85,00 r |

Fig. 17. Payments tab of the My Account page

## On the Recruitment registration tab, you can check:

- the programme for which the application was submitted,
- the status of the recruitment fee payment,
- the recruitment score,
- the qualification status,
- the decision,
- the document valid for admission to the programme- Figure 15.

| oje kont                           | 0                                                                                                    |                                               |           |            |                                                                    |       |                    |        |
|------------------------------------|----------------------------------------------------------------------------------------------------|-----------------------------------------------|-----------|------------|--------------------------------------------------------------------|-------|--------------------|--------|
| awienia konta                      | Formularze osobowe                                                                                                   | Zgłoszenia rekrutacyjne                       | Płatności | Wiadomości | Powiadomienia                                                      | Zgody |                    | Pom    |
| Zgłoszer<br>ewnij się, że jest     | nia rekrutacyjn<br>eś zapisany na wszystkie stu                                                                      | <b>e</b><br>Idia, którymi jesteś zainteresc   | owany.    |            |                                                                    |       |                    |        |
| [PELNE201                          | 19L_TEST] Studia II                                                                                                  | stopnia - rekruta                             | icja na s | emestr let | ni 2019/202                                                        | 0     | (otwa              | rta)   |
|                                    |                                                                                                    |                                               | 5.        |            |                                                                    |       | Rok akademicki 201 | 9/2020 |
|                                    |                                                                                                    |                                               |           |            |                                                                    |       |                    | 1      |
| Opis                               |                                                                                                    |                                               |           |            |                                                                    |       | *                  | 1      |
| Opis                               |                                                                                                    |                                               |           |            |                                                                    |       | *                  |        |
| Opis                               | nieria bezpieczeństwa                                                                                                |                                               |           |            |                                                                    |       | *                  | ]      |
| Opis<br>[07-IB-M] <b>inży</b><br>1 | <mark>/nieria bezpieczeństwa</mark><br>Tura 1 ( <b>≭</b> wycofaj)<br>1.12.2019 - 28.12.2020<br>⊛ Zasady kwalifikacji | Opłata rekrutacyjna<br>85,00 zł<br>♥ opłacono |           | Wynik<br>  | Status kwalifikacji<br><br>Wyniki będą widoczr<br>28.12.2020 16:41 | ie:   | Decyzja            |        |

## Fig. 15 Recruitment applications tab

After clicking on the link **Documents and further steps**, you go to the page of the same name, from where you can download **Application for admission to university**, and see the List of documents to be submitted - Fig. 16.

| → Moje konto                                                                                                    | $\begin{tabular}{lllllllllllllllllllllllllllllllllll$                                                                                   |
|----------------------------------------------------------------------------------------------------|----------------------------------------------------------------------------------------------------|
| /loje konto                                                                                                    | Dokumenty i dalsze kroki                                                                                                    |
| tawienia Formularze Zgłoszenia Płatności Wiadomości Powiadomienia Zgody Pomoc                                                                                                    | Wymagane dokumenty                                                                                                    |
| konta osobowe rekrutacyjne rakroser vnadomoser rowadomierna zgody romoe                                                                                                    | Dokumenty do pobrania                                                                                                    |
| Zgłoszenia rekrutacyjne                                                                                                    | Podanie o przyjęcie na studia                                                                                                    |
| Studio II st. vok no som letni 10/20 ()                                                                                                    | Lista dokumentów do złożenia 🦯                                                                                                    |
| [PELNE2019L] SLUDIA II SL FEK. NA SEIN. IELTII 19/20 (otwarta)<br>Rok akademicki 2019/2020                                                                                                    | <ul> <li>Dowód osobisty lub inny dokument potwierdzający tożsamość<br/>do wglądu przy składaniu dokumentów</li> </ul>                   |
| Opis 🛛 👻                                                                                                    | <ul> <li>Dowód wpłaty z tytułu ubiegania się o przyjęcie na studia</li> </ul>                                                           |
| [07-IB-M] Inżynieria bezpieczeństwa                                                                                                    | <ul> <li>Dwie aktualne fotografie kandydata, zgodne z wymaganiami<br/>obowiązującymi przy wydawaniu dowodów</li> </ul>                  |
| Tura 1 (X wycofaj)     Opłata rekrutacyjna     Wynik     Status kwalifikacji     Decyzja       11.12.2019 - 28.12.2020     85,00 zł     Wynik     Wynik będą widoczne:     28.12.2020 16.41       © Zasady kwalifikacji     © opłacono     28.12.2020 16.41     28.12.2020 16.41 | osobistych oraz jedna w formie elektronicznej (jpg)<br>- Kopia dyplomu studiów wyższych wraz z kopia suplementu<br>(oryginał do wglądu) |
| Dokument uprawniający Dyplom inżyniera nr 12345 wyd. 31.01.2020 przez Uniwersytet                                                                                                    | - Podanie o przyjęcie na studia                                                                                                    |
| Dokumenty i dalsze kroki                                                                                                    |                                                                                                    |
|                                                                                                    |                                                                                                    |

Fig. 16. Go from the Recruitment Applications tab to the Documents and Next Steps page and generate an application for admission to studies.